## Changing your Preferred Email Address (Faculty/Staff)

This guide outlines how to change 'preferred' email flag in CUNYFirst. (Faculty/Staff only)

Individuals may have multiple email addresses associated with them in CUNYFirst. Navigate will send communications to whichever is marked with the 'preferred' flag.

When making changes please allow 1 day for nightly data feed to update Navigate.

- 1. Login to <u>CUNYFirst</u> with your <u>CUNY Login</u>.
- 2. Select "Human Capital Management". Not "Campus Solutions".

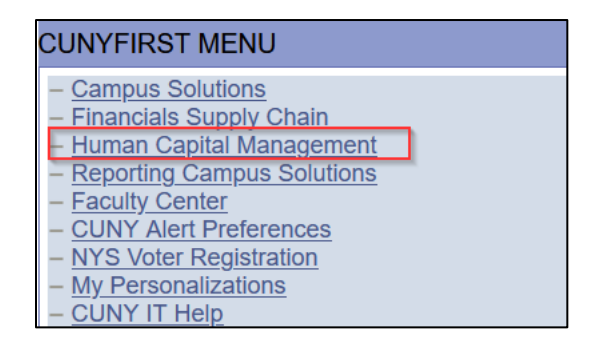

- 3. Open Self Service > Personal Information > Email Addresses
- 4. Click "Preferred" tickbox next to address you wish to change. Click Save to finish.

| CUNY Integrated Resources & Service | st .                                     |               |        |
|-------------------------------------|------------------------------------------|---------------|--------|
| Favorites Main Menu                 | Self Service > Personal Information > Em | ail Addresses |        |
| Email Address                       | es                                       |               |        |
| a manufacture                       |                                          |               | K      |
| Email Addresses                     |                                          |               |        |
| *Email Type                         | Email Address                            | Preferred     |        |
| Business                            | Provide and the second second            |               | Delete |
| Home                                |                                          |               | Delete |
|                                     |                                          |               |        |
| Add an Emai                         | Address                                  |               |        |
|                                     |                                          |               |        |
| * Required Field                    |                                          |               |        |
| Save                                | 2                                        |               |        |
|                                     |                                          |               |        |

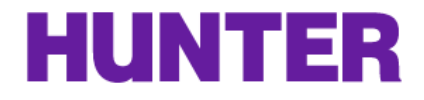

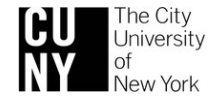